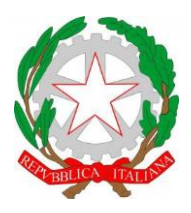

ISTITUTO DI ISTRUZIONE SUPERIORE "CESTARI - RIGHI"

Borgo San Giovanni, 12/A - 30015 Chioggia (VE) Tel. 041.4967600 Fax 041.4967733 Cod. Mecc. VEIS02200R – C.F. 91021780274 e-mail: <u>veis02200r@istruzione.it</u> e-mail certificata: <u>veis02200r@pec.istruzione.it</u>

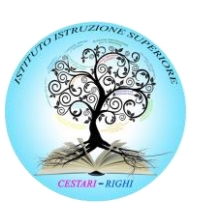

I.T.C.S "Domenico Cestari" Cod. Mecc. VETD022013 (diurno) Cod. Mecc.: VETD02251C (serale) I.T.I.S. "Augusto Righi" Cod.Mecc.VETF022019 (diurno) Cod.Mecc.VETF02251P (serale) I.P.S.S.A.R "Giovanni Sandonà" Cod. Mecc. VERH022011

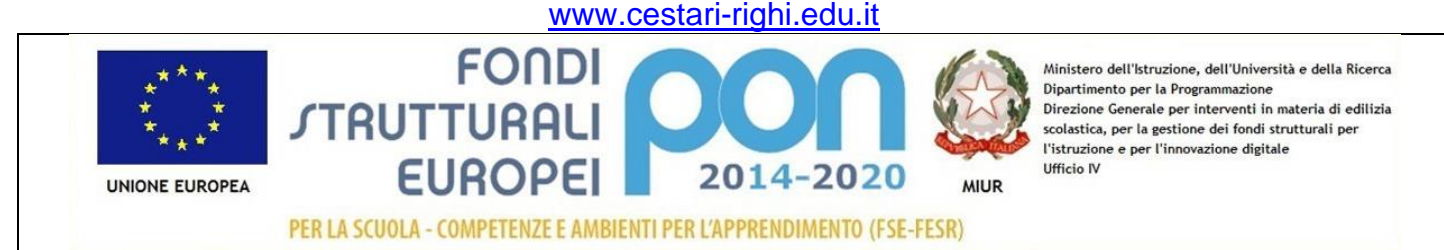

### INDICAZIONI OPERATIVE PER I <u>COORDINATORI</u>: COME CREARE IL GRUPPO CLASSE DOCENTI

- Entrare nell'account GMAIL associato alla GSuite d'istituto.
- Cliccare sul menù delle app Google (in alto a destra, vicino all'immagine/logo) e selezionare l'icona GRUPPI

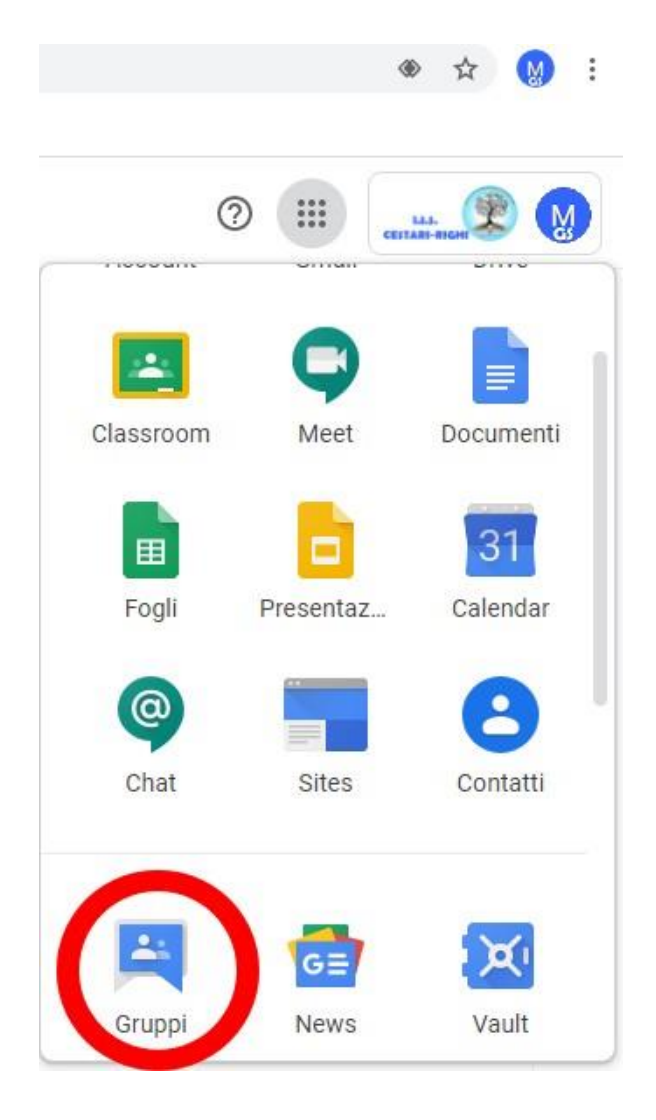

#### • Cliccare su CREA GRUPPO

| I miei                                                                                       | i gruppi                                                                      | Sfoglia tutti                                                                                                    |
|----------------------------------------------------------------------------------------------|-------------------------------------------------------------------------------|----------------------------------------------------------------------------------------------------|
|                                                                                              |                                                                               |                                                                                                    |
| T 11 1 1                                                                                     | ssioni in un'unica p                                                          | posizione                                                                                                    |
| l'utte le tue discus<br>Organizza mediante p                                                 | preferiti e cartelle, sceg                                                    | gli di seguire via email e trova velocemente i post da legge                                                                  |
| Organizza mediante p<br>Esprimiti con crea                                                   | preferiti e cartelle, sceg<br>atività                                         | gli di seguire via email e trova velocemente i post da legge                                                                  |
| Organizza mediante p<br>Esprimiti con crea<br>Utilizza le modifiche c                        | preferiti e cartelle, sceg<br>atività<br>con formato rich text pe             | gli di seguire via email e trova velocemente i post da legge<br>er personalizzare i tuoi post con caratteri, colori e immagin |
| Organizza mediante p<br>Esprimiti con crea<br>Utilizza le modifiche c<br>Condividi le tue oi | preferiti e cartelle, sceg<br>atività<br>con formato rich text pe<br>ppinioni | gli di seguire via email e trova velocemente i post da legge<br>er personalizzare i tuoi post con caratteri, colori e immagin |

• Inserire il NOME del gruppo nel seguente modo (si prega di fare attenzione!):

### 20202021-Docenti-Sede-classeSEZIONE

Per la parte finale del nome (*classeSEZIONE*) attenzione ad utilizzare lo schema riportato nella tabella allegata alla fine di questo documento.

• Cliccare su CREA, lasciando invariati gli altri campi.

Esempi di nomi creati correttamente:

- 20202021-Docenti-Eno-3AP
- 20202021-Docenti-Cestari-5ASIA

Grazie per la collaborazione<sup>1</sup>.

## SEGUE TABELLA classeSEZIONE →

<sup>&</sup>lt;sup>1</sup> Si richiede di NON creare autonomamente ulteriori gruppi.

# TABELLA *classeSEZIONE*

# Attenzione: NON inserire spazi

| CESTARI      | RIGHI | SANDONA' |
|--------------|-------|----------|
| 1AAFM        | 1A    | 1AP      |
| 1AT          | 1B    | 1BP      |
| 1BAFM        | 1D    | 2AP      |
| 1BT          | 1E    | 2BP      |
| 2AAFM        | 2A    | 3AP      |
| 2AT          | 2B    | 3BP      |
| 2BAFM        | 2D    | 4AP      |
| 2BT          | 2E    | 4BP      |
| 3AAFM        | 3A    | 5AP      |
| <b>3BSIA</b> | 3B    | 5BP      |
| 3AT          | 3D    |          |
| 3BT          | 3E    |          |
| 4AAFM        | 4A    |          |
| 4AT          | 4B    |          |
| 4BT          | 4D    |          |
| 5ASIA        | 4E    |          |
| 5AT          | 5B    |          |
| 5BSIA        | 5D    |          |
| 5BT          | 5E    |          |
| 35           | 5F    |          |
| 4S           | 31    |          |
| 55           | 41    |          |
|              | 51    |          |